## **Medical Director Configuration**

In Order for Medical Director to integrate successfully with the PEN Topbar and LinkedEHR, there is a need to ensure some configuration is set within Medical Director. This configuration includes:

- Entering the Practice Name and HPIO into Best practice
- Installing the HI Site Certificate to access the Health Identifier Service
- Installing the NASH Certificate in order to access My Health Record
- Adding users HPI-I's to their profiles within Best Practice

Please note Important Note the following before you begin this process:

- · Ensure you are logged into the server as the Administrator
- Start Medical Director by right clicking on the Medical Director icon and selecting 'Run as Administrator'. Please note The Medical Director icon may be named 'Medical Director Clinical'
- If you are prompted for the Administrator password, please speak to your IT technician
- Make sure you have obtained the HPI-O number for your practice and the HPI-I numbers for each provider you will allow to use eHealth
  Services
- You have the HI Site Certificate and NASH Certificate ready along with their corresponding PIC Codes / passwords

Entering the Practice Name and HPIO Within Medical Director

- 1. Have a user with Administration rights login to Medical Director. This is usually the Practice Manager or a Doctor
- 2. Click on the menu item and select **Tool > Options**. The Options screen will appear
- 3. Select the Practice tab

| Lists    | Inve                   | stigations              | tigations Network |         | Links Prompt |     | Clinical | History |
|----------|------------------------|-------------------------|-------------------|---------|--------------|-----|----------|---------|
| Examina  | tion                   | Drug Support            | Devic             | es      | PKI          | F   | RSD      | Recall  |
| Gener    | al                     | Prescribing             |                   | Pro     | gress notes  |     | Pract    | ice     |
| Practice | name                   | HCN Samples             | Database          |         |              |     |          |         |
| Address  |                        | 1 New Street            |                   |         |              |     |          |         |
| City/Sul | duc                    | Bowen Hills             |                   |         | Postcode     | 400 | 6        |         |
| Phone    |                        | 07 7878 7878            | }                 | Fax     | 07 1212 12   | 212 |          |         |
| Phone (  | (A/H)                  |                         |                   |         |              |     |          |         |
| E-mail   |                        | testpractice@           | hotmail.com       | 1.au    |              |     |          |         |
| Practice | e ID                   | 888888                  |                   |         |              |     |          |         |
| VSP nu   | mber                   |                         |                   |         |              |     |          |         |
| HPI-O N  | ło                     | 80036215666             | 66692             |         |              |     |          |         |
| Organis  | ation Type             | General Pract           | ice               |         |              |     | •        |         |
| Service  | Туре                   | General medic           | cal practition    | ner sen | vice         |     | •        |         |
| Gover    | Suburb ar<br>mment pro | nd Postcode as<br>grams | default for n     | ew pat  | tients       |     |          |         |
| PIP n    | umber                  | 9999                    |                   |         |              |     |          |         |
| P        | articipates            | in the CTG PBS          | Co-Payme          | nt mea  | sure         |     |          |         |
| MAST     | A                      |                         | _                 |         |              |     |          |         |
| Acco     | unt No                 |                         | Ν                 | larkup  | 25           | %   |          |         |
|          |                        |                         |                   |         |              |     |          |         |

1. Check that the correct practice name is displayed in the 'Practice Name' field. If not, correct the Practice Name. 2. Enter the HPI-O into field named HPI-O No and click Save.

## Installing HI Site Certificate Within Medical Director

- Have a user with Administration rights login to Medical Director. This is usually the Practice Manager or a Doctor
   Click on the menu item and select Tool > Options. The Options dialogue box will appear
   Select the PKI tab

| Lists    |                 |              |                |         |          |                            |         |
|----------|-----------------|--------------|----------------|---------|----------|----------------------------|---------|
|          | Inve            | stigations   | Network        | Links   | Prompts  | Clinical                   | History |
| Gen      | eral            | Prescribin   | g              | Progres | s notes  | Prac                       | ctice   |
| Exami    | nation          | Drug Support | Devic          | es P    | KI       | RSD                        | Recall  |
| - PKLS   | fore            |              |                |         |          |                            |         |
| 110.00   |                 |              |                |         |          |                            |         |
| Loc      | cation:         |              |                |         |          |                            |         |
| Pa       | eeword:         |              |                |         |          |                            |         |
| r di     | 55WUIU.         |              |                |         |          | Llear                      |         |
| <u> </u> |                 |              |                |         |          |                            |         |
| - IHI an | d PCEHR Ce      | ertificates  |                |         |          |                            |         |
| C        | Certificate Typ | be Issu      | ed To          | Issued  | d By     | Expiration Date 21/06/2016 |         |
| S        | Signing         | Site 8       | 377 :532       | Medi    | care A   |                            |         |
| E        | Encryption      | Site 8       | 377 :532       | Medi    | care A   | 21/06/2016                 |         |
| Ľ        |                 |              | Impart Cartifi | ente    | Per      | ava Catilia                | -tee    |
|          |                 |              | Import Certin  | cale    | nem      | ove Centinc                | ales    |
| -IHI Se  | arch Configu    | ration       |                |         |          |                            |         |
| Wh       | nen accessin    | g PCEHR, and | IHI is older   | than 24 | hours, c | heck IHI.                  |         |
|          |                 |              |                |         |          |                            |         |
|          |                 |              |                | _       |          |                            |         |
| / Auto-c | apitalise nam   | es           |                |         | Save     |                            | Cancel  |

Click on Import Certificate. The Import Certificate dialogue box will appear
 Select the option from the drop down menu named HI Signing
 Click on the button with 3 dotted lines

| Import Certifi                  | icate                            |        | x      |
|---------------------------------|----------------------------------|--------|--------|
| Type:<br>Location:<br>Password: | ✓ HI Signing HI Encryption PCEHR |        |        |
|                                 |                                  | Import | Cancel |

- 1. Find and select the Medicare PKI HI Site Certificate named FAC\_Sign.p12
- 2. Enter the password known as the PIC code provided to the practice by Medicare
- 3. Click on Import
- Click on Import Certificate again. The Import Certificate dialogue box will appear
   Select the option from the drop down menu named Hi Encryption
- 6. Click on the button with 3 dotted lines
- 7. Find and select the Medicare PKI HI Site Certificate named FAC\_Encrypt.p12
- 8. Enter the password known as the PIC code provided to the practice by Medicare
- 9. Click on Import
- 10. Click on Save at the bottom of the Options dialogue box

## Installing NASH Certificate Within Medical Director

- 1. Have a user with Administration rights login to Medical Director. This is usually the Practice Manager or a Doctor
- 2. Click on the menu item and select Tool > Options. The Options dialogue box will appear
- 3. Select the PKI tab

|                           |                                      |                                            |               |               |               |                             | 2         |
|---------------------------|--------------------------------------|--------------------------------------------|---------------|---------------|---------------|-----------------------------|-----------|
| Lists                     | Inve                                 | stigations                                 | Network       | Links         | Prompts       | Clinical                    | History   |
| Gener                     | al                                   | Prescribin                                 | 9             | Progres       | s notes       | Practi                      | ice       |
| Examina                   | ation                                | Drug Support                               | Devic         | es P          | KI            | RSD                         | Recall    |
| -PKI Stor<br>Loca<br>Pass | ne<br>ation:                         |                                            |               |               |               | Clear                       |           |
| IHI and                   | PCEHR Ce<br>rtificate Typ            | ertificates<br>pe Issue                    | ed To         | Issued        | i By          | Expiration D                | ate       |
|                           | mina                                 | Site 8                                     | Site 877 :532 |               | care A        | 21/06/2016                  | 6         |
| Sig                       | ning                                 | 016 0                                      |               |               |               |                             | •         |
| Sig                       | cryption                             | Site 8                                     | 77 :532       | Medie         | care A        | 21/06/201                   | 6         |
| Sig                       | cryption                             | Site 8                                     | mport Certifi | Media         | care A        | 21/06/201                   | l6<br>tes |
| IHI Sean<br>When          | cryption<br>ch Configu<br>n accessin | site d<br>Site 8<br>ration<br>g PCEHR, and | mport Certifi | Media<br>cate | care A<br>Rem | 21/06/201<br>ove Certificat | l6<br>tes |

- Click on Import Certificate. The Import Certificate dialogue box will appear
   Select the option from the drop down menu named PCEHR
   Click on the button with 3 dotted lines

| Import Certifi                  | cate                                 |        | x      |
|---------------------------------|--------------------------------------|--------|--------|
| Type:<br>Location:<br>Password: | HI Signing<br>HI Encryption<br>PCEHR |        |        |
|                                 |                                      | Import | Cancel |

- 1. Find and select the Medicare PKI NASH Certificate named FAC\_Sign.p12
- 2. Enter the password known as the PIC code provided to the practice by Medicare
- 3. Click on Import
- 4. Click on Save at the bottom of the Options dialogue box

If the practice is a new user of Pracsoft, the HI Signing Certificate and Hi Encryption Certificate will need to be installed in Pracsoft.

Adding The Users HPI-I Within Medical Director

- 1. Have a user with rights to edit users' login to Medical Director. This is usually the Practice Manager or Doctor
- 2. Click on Setup from the menu then select Setup > Users
- 3. A list of users will be shown
- Double click on the user the HPI-I will be added to. The users profile will open
   Go to the field named 'HPI-I NO' and enter the users 16 digit HPI-I
- 6. Click OK at the bottom right of the screen
- 7. Repeat these step for all users created in Medical Director

| User Details            |                           | PCEHR Details                                                |                                         |
|-------------------------|---------------------------|--------------------------------------------------------------|-----------------------------------------|
| Name:                   | Dr. A. Practitioner       | Title:                                                       | Dr                                      |
| Address:                | 13 Best St.               | First Name:                                                  | Anthony                                 |
|                         |                           | Middle Name:                                                 |                                         |
| City/Suburb:            | Pill Land                 | Last Name:                                                   | Practitioner                            |
| Postcode:               | 5000                      |                                                              |                                         |
| Phone:                  | 02 9908 4888              |                                                              |                                         |
| Fax:                    | 02 9953 0276              |                                                              |                                         |
| Prescriber No.:         | 2173711                   | ePrescribing                                                 |                                         |
| Provider No.:           | 2426621B                  | Status Registere                                             | d: entity ID = RY62R                    |
| HPI-I No.:              | 8003616566667013          | Enable ePrescri                                              | bing                                    |
| State Registration No.: | 987654321                 | Receive d                                                    | ispense notification - Ask Patient      |
| Qualifications:         | M.B.,B.S., Dip R.A.C.O.G. | <ul> <li>Disable ePrescr</li> </ul>                          | ibing                                   |
| E-mail:                 | apractitioner@md.com.au   |                                                              |                                         |
|                         | * = required fields       | Top Level Access                                             | s? 🔽 Data Export Privileges?            |
| Status<br>Pres          | criber 💿 Locum            | <ul> <li>PKI Encryption</li> <li>Options Editing?</li> </ul> | Auto-capitalise names     OK     Cancel |

Note: If the practice is using, the user profile must also be updated Within Pracsoft. To do this, follow the instructions below.

Have a user with rights to edit users' login to Pracsoft. This is usually the Practice Manager or Doctor
 Select Setup > Global Settings
 Select the tab named IHI Search

| Glob | oal Settings                                                                 |                          |                           |                 | ×          |  |  |  |  |  |
|------|------------------------------------------------------------------------------|--------------------------|---------------------------|-----------------|------------|--|--|--|--|--|
|      | Patient Account Chart                                                        | No Bulk Billing Online C | laiming EFTPOS/Medicare B | Easyclaim 1     | IHI Search |  |  |  |  |  |
|      | Certificate Type                                                             | Issued To                | Issued By                 | Expiration Date |            |  |  |  |  |  |
|      |                                                                              |                          |                           |                 |            |  |  |  |  |  |
|      | Import Signing Certificate Import Encryption Certificate Remove Certificates |                          |                           |                 |            |  |  |  |  |  |
|      |                                                                              |                          |                           | Save            | Cancel     |  |  |  |  |  |

1. Click on Import Signing Certificate. The import Signing Certificate dialogue box appears

| Import Signing Certificate | ×         |
|----------------------------|-----------|
| Location:                  |           |
| Password:                  |           |
|                            | OK Cancel |

- 1. Click on the button with 3 dotted lines
- 2. Find and select the Medicare HI Site Certificate named FAC\_Sign.p12
- Enter the password known as the PIC code provided to the practice by Medicare
   Click on OK. The Global Settings Window will now appear
- 5. Click on Import Encryption Certificate. The import Encryption Certificate dialogue box appears

| Import Encryption Cer | tificate |    | x      |
|-----------------------|----------|----|--------|
| Certificate Location: |          |    |        |
| Password:             |          |    |        |
|                       |          | ОК | Cancel |

- 1. Click on the button with 3 dotted lines
- Find and select the Medicare HI Site Certificate named FAC\_Encrypt.p12
   Enter the password known as the PIC code provided to the practice by Medicare
- 4. Click on OK. The Global Settings Window will now appear
- 5. Click on Save

Adding The Users HPI-I Within Pracsoft

- 1. Have a user with rights to edit users' login to Pracsoft. This is usually the Practice Manager or Doctor
- 2. Select Admin > Practitioners. The Registered Practitioners window appears

| legistered Practitioners                              |          |                 |          |             |                      |        |                      |                    | X |  |
|-------------------------------------------------------|----------|-----------------|----------|-------------|----------------------|--------|----------------------|--------------------|---|--|
| Show all practitioners Current: 2 Licence: Maximum: 2 |          |                 |          |             |                      |        |                      |                    |   |  |
| User<br>ID                                            | Location | Full Name       | Show     | Provider No | Payee<br>Provider No | Status | Referral<br>Required | Practition<br>Type |   |  |
| IF                                                    | Surgery  | DR. I. FEELGOOD | 1        | 0111111L    | 0111111L             | Active | No                   |                    |   |  |
| AP                                                    | Surgery  | Dr. I. Feelgood | <b>V</b> | 2426621B    | 2426621B             | Active | No                   |                    |   |  |
| SP                                                    | Room1    | Dr. Di Agnosis  | <b>V</b> |             |                      | Active | No                   |                    | × |  |
| •                                                     |          | 111             |          |             |                      |        |                      | •                  |   |  |
|                                                       |          |                 |          |             |                      |        |                      |                    |   |  |
|                                                       |          |                 | THIL.    | Auu         |                      |        | Indeave              |                    |   |  |
|                                                       |          |                 |          |             |                      |        |                      |                    |   |  |

1. Double click on the user the HPI-I will be added to. The users profile will open

| Practitioner Details |                |              |              |      |       |            |          |             |   | ×           |
|----------------------|----------------|--------------|--------------|------|-------|------------|----------|-------------|---|-------------|
| User ID:             | DH             | Location:    | Room 1       |      |       |            |          |             |   |             |
| Full name:           | David Harri    | David Harris |              |      |       |            |          |             |   |             |
| Provider No:         | 011111L        | 💌 Va         | lidate provi | de   | r No  |            |          |             |   |             |
| Payee provider No:   | 011111L        | HPI-I        | No: 8003     | 618  | 65666 | 67013      |          |             |   |             |
| Practitioner type:   | Medical Pra    | ctitioner    |              |      | ~     | 📃 Ref      | erral re | quired      |   |             |
| Letterhead:          | North Sydn     | ey Prac      | 💌 Bank a     | всс  | ount: | DFH        |          | ~           |   |             |
| Practitioner status: | Proprietor     |              | Locum        | ı fo | r:    |            |          |             |   |             |
| Options              |                |              |              |      | Defa  | ult billin | g item N | lo and fees |   |             |
| Practice group: 0    |                |              |              |      | Item  | No:        |          |             |   |             |
| 🔲 Online claiming a  | agreement s    | igned:       |              |      | No c  | oncessi    | ons:     |             | ~ | 📃 Bulk Bill |
| 🔲 Individual sig     | Ining          |              |              |      | Disc  | ount co    | ncessio  | n:          | ~ | 📃 Bulk Bill |
| Patient daim         | S              |              |              |      | Heal  | th Care    | Card:    |             | ~ | Bulk Bill   |
| Allied Health        | ation certific | ate          |              |      | Pens  | sioner:    |          |             | ~ | Bulk Bill   |
| Send scheduled       | SMS remind     | ers          |              |      | Vete  | rans Af    | fairs:   |             | ~ |             |
| Mark inactive        |                |              |              |      | GST   |            |          | No          | ~ | %           |
| Auto capitalise      |                |              |              |      | Incer | ntive pa   | yments   |             |   |             |
|                      |                |              |              |      | Med   | icare plu  | us: Me   | dicare Plus |   | ~           |
|                      |                |              |              |      | MA    | pply VA    | P incen  | tive        |   |             |
|                      |                |              |              |      |       |            |          | Save        |   | Cancel      |

- Enter the 16 digit Healthcare Provider Identifier- Individual (HPI-I) number into the HPI-I No field provided.
   Click Save at the bottom right of the screen